# **SURFSCAN 6200 SOP for Small Substrates**

### **IMPORTANT: Mount Substrates on a 4" Carrier Wafer**

- Use a **drop of water** to mount the substrate onto the 4" wafer.
- Ensure total thickness (carrier + substrate) is ~1 mm.

## Steps

1. Log In

- Access Code: fab [new password from 2025].
- If the keyboard isn't functional, use the virtual keyboard on the monitor.

## 2. Launch the Software

• Double-click the **SCAN** icon.

### 3. Load a Recipe

- 1. Select **Recipe > Load** (top-left corner).
- 2. Choose:
  - **UCSB GAIN4 0.16-1.6** (for 0.16-1.6 μm).
  - UCSB GAIN2 1.6-28 (for 1.6-28 μm).
- 3. Press **OK** (recipe name will display at the top).

### 4. Modify Recipe

- 1. Select **Recipe** > **Save as**, and rename the recipe (e.g., your name/company name).
- 2. Go to Recipe/View/Modify to adjust:
  - **Wafer diameter** for 2"/3" wafers.
  - Edge exclusion (exclude areas outside the substrate).
  - Other parameters: gain, threshold, indexer, etc.
- 3. Under **Bin Split**, click **Default Bin** to apply updates.
- 4. Save the changes.

#### 5. Mount the Substrate

- 1. Apply a **small drop of water** to the center of a 4" carrier wafer.
- 2. Position the substrate over the water drop, center it, and ensure it is secure and immobile.

#### 6. Load the Wafer

- 1. Place the **4**" carrier wafer with the mounted substrate into the right indexer cassette (substrate facing up).
- 2. Verify the cassette is properly seated.

#### 7. Scanning

- 1. On the monitor, select CASS (Cassette) and wait for the tool to detect wafers.
- 2. To scan:
  - Single Wafer: Select the wafer, click START (upper bar), and record results.
  - Multiple Wafers: Select AUTO, then click START.

#### 8. Completion

- 1. Once the scan is finished:
  - Press ENTER on the small laptop to save data as a photo:
    - Location: Desktop/Local Disk(C)/Users/Public/Public
      Documentation.
  - Photos can be accessed/downloaded via the Nanofab server.
  - Note: A feature to save full scan data will be available in January 2025.
- 2. Click **HOME**, then select **RECIPE/Exit**, and log off.

#### 9. Log Book

• Record scan details and note any issues in the Log Book.

Reminder: Always log off after using the tool!